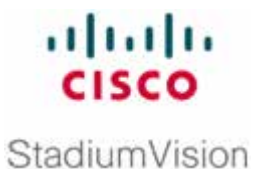

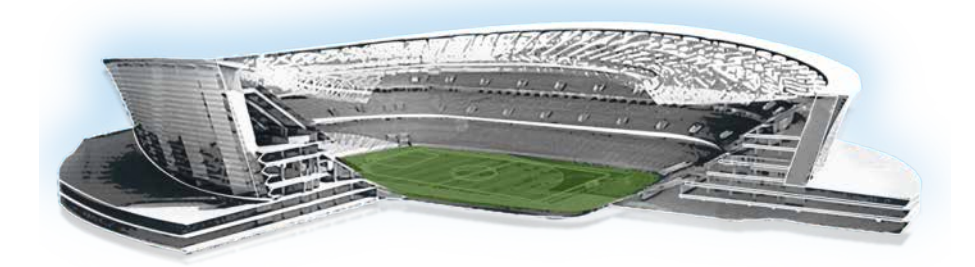

# **Cisco StadiumVision TV Off Application Guide**

#### **All Releases**

February 2011

Corporate Headquarters Cisco Systems, Inc. 170 West Tasman Drive San Jose, CA 95134-1706 USA <u>http://www.cisco.com</u> Tel: 408 526-4000 800 553-NETS (6387) Fax: 408 526-4100 THE SPECIFICATIONS AND INFORMATION REGARDING THE PRODUCTS IN THIS MANUAL ARE SUBJECT TO CHANGE WITHOUT NOTICE. ALL STATEMENTS, INFORMATION, AND RECOMMENDATIONS IN THIS MANUAL ARE BELIEVED TO BE ACCURATE BUT ARE PRESENTED WITHOUT WARRANTY OF ANY KIND, EXPRESS OR IMPLIED. USERS MUST TAKE FULL RESPONSIBILITY FOR THEIR APPLICATION OF ANY PRODUCTS.

THE SOFTWARE LICENSE AND LIMITED WARRANTY FOR THE ACCOMPANYING PRODUCT ARE SET FORTH IN THE INFORMATION PACKET THAT SHIPPED WITH THE PRODUCT AND ARE INCORPORATED HEREIN BY THIS REFERENCE. IF YOU ARE UNABLE TO LOCATE THE SOFTWARE LICENSE OR LIMITED WARRANTY, CONTACT YOUR CISCO REPRESENTATIVE FOR A COPY.

The Cisco implementation of TCP header compression is an adaptation of a program developed by the University of California, Berkeley (UCB) as part of UCB's public domain version of the UNIX operating system. All rights reserved. Copyright © 1981, Regents of the University of California.

NOTWITHSTANDING ANY OTHER WARRANTY HEREIN, ALL DOCUMENT FILES AND SOFTWARE OF THESE SUPPLIERS ARE PROVIDED "AS IS" WITH ALL FAULTS. CISCO AND THE ABOVE-NAMED SUPPLIERS DISCLAIM ALL WARRANTIES, EXPRESSED OR IMPLIED, INCLUDING, WITHOUT LIMITATION, THOSE OF MERCHANTABILITY, FITNESS FOR A PARTICULAR PURPOSE AND NONINFRINGEMENT OR ARISING FROM A COURSE OF DEALING, USAGE, OR TRADE PRACTICE.

IN NO EVENT SHALL CISCO OR ITS SUPPLIERS BE LIABLE FOR ANY INDIRECT, SPECIAL, CONSEQUENTIAL, OR INCIDENTAL DAMAGES, INCLUDING, WITHOUT LIMITATION, LOST PROFITS OR LOSS OR DAMAGE TO DATA ARISING OUT OF THE USE OR INABILITY TO USE THIS MANUAL, EVEN IF CISCO OR ITS SUPPLIERS HAVE BEEN ADVISED OF THE POSSIBILITY OF SUCH DAMAGES.

Cisco and the Cisco logo are trademarks or registered trademarks of Cisco and/or its affiliates in the U.S. and other countries. To view a list of Cisco trademarks, go to this URL: <u>www.cisco.com/go/trademarks</u>. Third-party trademarks mentioned are the property of their respective owners. The use of the word partner does not imply a partnership relationship between Cisco and any other company. (1110R)

Any Internet Protocol (IP) addresses and phone numbers used in this document are not intended to be actual addresses and phone numbers. Any examples, command display output, network topology diagrams, and other figures included in the document are shown for illustrative purposes only. Any use of actual IP addresses or phone numbers in illustrative content is unintentional and coincidental.

Copyright © 2011–2013 Cisco Systems, Inc. All rights reserved.

| Preface                                  | 4                           |
|------------------------------------------|-----------------------------|
| Document Purpose                         | 4                           |
| Document Audience                        | 4                           |
| Related Documentation                    | 4                           |
| Document History                         | 4                           |
| TV Off Application Overview              | 5                           |
| Prerequisites                            | 5                           |
| StadiumVision Custom Application Design  | rror! Bookmark not defined. |
| Role Based Access                        | 6                           |
| Configuring the Turn TVs Off Application | 7                           |
| Specifying Which TVs are Controlled      | 7                           |
| Configuring the Notifications            | 9                           |
| Turning TVs off                          | 11                          |

This section contains information about the purpose, audience and revision history of this document.

#### **Document Purpose**

This document provides instructions for how to use the Cisco StadiumVision Director TV Off application to control all TVs in a certain zone or across the entire venue.

#### **Document Audience**

This document is written for Administrators and Facility Operators who are responsible for controlling the TVs in a Cisco StadiumVision venue.

#### **Related Documentation**

- Cisco StadiumVision Director Role Based Access Control Guide
- Cisco StadiumVision Director Management Dashboard Guide
- Cisco StadiumVision Video Endpoint Design and Implementation Guide
- Cisco StadiumVision Release Notes

### **Document History**

Table 1. Revision History

| Date      | Description                                                           |
|-----------|-----------------------------------------------------------------------|
| 4/25/2013 | Minor updates to reflect later Cisco StadiumVision Director releases. |
| 2/8/2011  | First release for Cisco StadiumVision Director Release 2.3.           |

*NOTE:* This document provides illustrations for Cisco StadiumVision Director Release 2.3, but is also applicable to later releases with some differences in the user interface for that release.

For the latest information about new and changed information in a Cisco StadiumVision Director release, see the <u>release notes</u> document for that release.

### **TV Off Application Overview**

In deployments with a large number of TVs, it is important that all TVs are turned off when not in use. The TV Off custom application allows an operator or administrator to control the power to all TVs within one or more zones, or across the entire venue.

The Turn TVs Off custom application provides the following features and benefits:

- Administrators can define which TVs (which zones) are to be controlled by the Turn TVs Off custom application.
- A non-IT person, for example the security guard, can access the portal to turn off the TVs (as defined by the administrator).
- Only authorized users can access the Turn TVs Off custom application.
- Administrators can exclude select TVs, for example those in the back offices, from being controlled by the Turn TVs Off application.
- Email notifications can be sent to a configurable list of email addresses whenever the portal is used to turn TVs off.

When the Turn TVs Off button is clicked:

- Commands to turn the TVs off are sent to the DMPs attached to all TVs in the configured zones.
- An email notification is sent to a pre-defined set of users.
- The change in TV status is logged in Cisco StadiumVision Director.

#### **Prerequisites**

- Cisco StadiumVision Director Release 2.3 or later.
- See the <u>Release Notes</u> that correspond to your release for browser requirements.

### **Role Based Access**

Cisco StadiumVision Director uses Role Based Access Control (RBAC) to control which functions are accessible by whom. For the Turn TVs Off custom application:

- The Administrator has access to the TV Control Configuration page, which allows the administrator to configure which zones are to be controlled by the Turn TVs Off custom application. The Administrator can also access the TV Control Button page.
- The Event and Facility Operators have access only to the TV Control Button page, which allows them to turn off the TVs in the configured zones.

The Event and Facility Operator roles are not configured by default. To provide access to these roles, the Administrator must create users assigned to them. For more information, see the *Cisco StadiumVision Director Role Based Access Control* guide.

# **Configuring the Turn TVs Off Application**

Before the Turn TVs Off application can be used, the Administrator must configure which TVs it controls and the required information to enable email notification.

### **Specifying Which TVs are Controlled**

The Turn TVs Off custom application leverages the zones defined in Cisco StadiumVision Director to determine which TVs are controlled. If you do not wish to have certain TVs controlled by this application, such as those located in the back offices, be sure that those TVs are in a separate zone.

To configure which zones of TVs are controlled by the application:

- 1. Log into Cisco StadiumVision Director as the Administrator.
- 2. Select Turn TVs Off from the Cisco StadiumVision Director Main Menu.

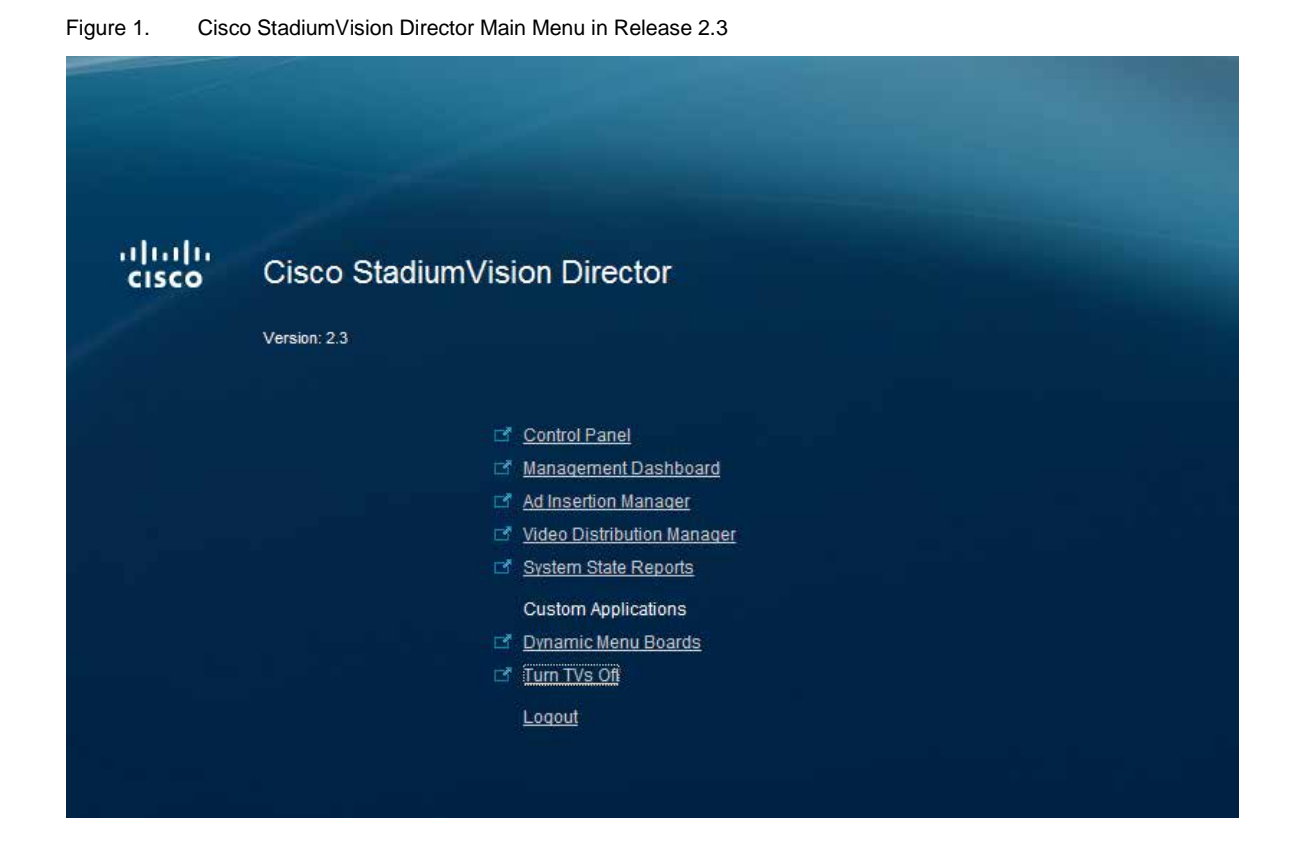

3. (*Release 2.3 only*) The portlet application interface provides access to configure and use the Turn TVs Off custom application.

The first time (per session) that you access the StadiumVision Custom Applications main page, you must sign in. Your User ID is the Screen Name.

Enter your User ID and Password as configured in Cisco StadiumVision Director (Figure 2).

| Enterprise. Open Source. For Life.       | StadiumVision Custom Applications |               |        |  |  |
|------------------------------------------|-----------------------------------|---------------|--------|--|--|
| StadiumVision Custom Apps Home           | Dynamic Menu Board                | Image Gallery | TV Off |  |  |
| Screen Name Password Remember Me Sign In |                                   |               |        |  |  |

Figure 2. StadiumVision Custom Applications Login Window (Release 2.3 Only)

- 4. The first time that you successfully sign into the Cisco StadiumVision Custom Applications, you are prompted to accept the terms of use and to complete a password reminder question.
- 5. Select **TV Off**. The application screen displays the Zone Configuration page.

| TV Off Control                                                                                                    |                                         | 0000 |
|----------------------------------------------------------------------------------------------------|-----------------------------------------|------|
| TV Sector Botton Faca                                                                                                    |                                         |      |
| Zone configuration                                                                                                    |                                         |      |
| 🗄 Save 🚸                                                                                                    |                                         |      |
| Available Zoner                                                                                                    | Assigned Zones for TV off               |      |
| denopuse2_sane<br>concours1_sane<br>humar_fails area_cone<br>humar_fails area_cone<br>store_sine<br>basheffice_sone<br>une_cone<br>anreagents_cone<br>dele_tone<br>dele_tone | Anniga across >><br><< Wesaniga conser. |      |

Figure 3. Cisco StadiumVision TV Off Zone Configuration Page

- Select the desired zones from the list of Available Zones and click Assign Zones. Use the Ctrl key to select multiple, separate zones. Use the Shift key to select multiple zones in sequence.
- 7. Click **Save** (in the upper left corner of the page).

#### Other Actions Available on This Page

- To remove zones from the list of Assigned Zones for TV off, select the desired zones and click **Unassign Zones**, then click **Save**.
- If zones have been added to or removed from Cisco StadiumVision Director since you accessed the Turn TVs Off custom application, click the refresh symbol Sto update the list of available zones.
- To use access the page to turn the TVs off, click **TV Control Button Page** (above the Zone Configuration area).

### **Configuring the Notifications**

The Turn TVs Off custom application can send a notification via email when the Turn TVs Off button is pressed. To enable this function, you must specify the email address and a mail server in the Cisco StadiumVision Director registry.

To configure the email settings:

- 1. Log into Cisco StadiumVision Director and go to the Management Dashboard.
- 2. Select Tools > Advanced > Registry.
- 3. Click on the Value field beside the hpm.email. Recipients registry entry. Specify the email addresses of the desired recipients. Separate multiple addresses with commas.
- 4. Click on the Value field beside the hpm.email.SMTPHost. Specify the identifier of the SMTP server to be used for outgoing mail.

Figure 4. Configuring Notifications

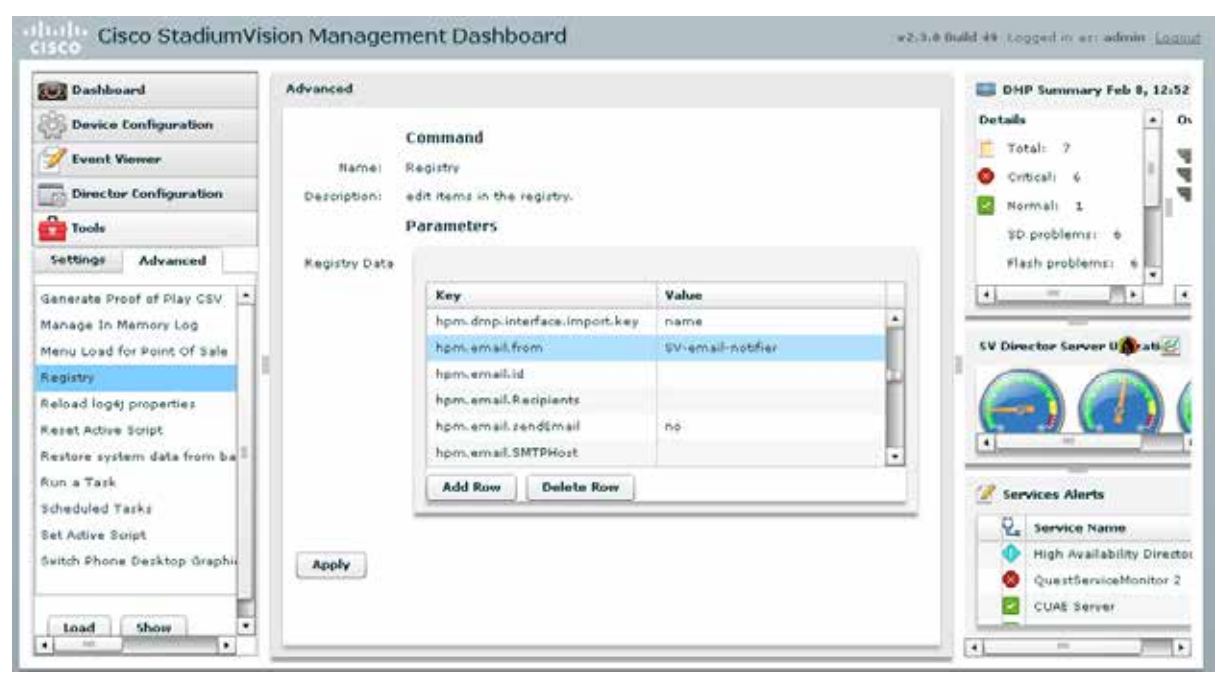

5. Click Apply.

## Turning TVs off

After the Administrator has specified the zones of TVs that are controlled by the application, you can use the Turn TVs Off button.

To access the Turn TVs Off button:

- 1. Log into Cisco StadiumVision Director as the Administrator, Event Operator, or Facility Operator (if these users have been defined).
- Select Turn TVs Off from the Cisco StadiumVision Director main menu (Figure 1).
- 3. (*Release 2.3 only*) The portlet application interface provides access to configure and use the Turn TVs Off custom application.

The first time (per session) that you access the StadiumVision Custom Applications main page, you must sign in. Your User ID is the Screen Name.

Enter your User ID and Password as configured in Cisco StadiumVision Director (Figure 2).

- 4. The first time that you successfully sign into the StadiumVision Custom Applications, you are prompted to accept the terms of use and to complete a password reminder question.
- 5. Select **TV Off**. The application screen displays the TV Off Control page.

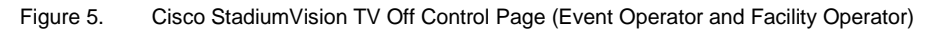

| Exterprise Open Source For Life Stadium Vision Custom Applications |                    |               |        |  |  |
|--------------------------------------------------------------------|--------------------|---------------|--------|--|--|
| StadiumVision Custom Apps Home                                     | Dynamic Menu Board | Image Gallery | TV Off |  |  |
| TU Off Control                                                     | Off                |               |        |  |  |

6. Click **Turn TVs Off**. All TVs attached to DMPs in the configured zones are turned off.

#### Notes

- You cannot turn TVs back on from this application. If you need to turn TVs back on, contact the StadiumVision Administrator.
- If you an Administrator, you can select the TV Control Configuration Page link to change the configuration.

StadiumVision Custom Applications

 StadiumVision Custom Applications

 StadiumVision Custom Applications

 V Off Centred

 V Centred Can Nameter Page

 V Centred Can Nameter Page

 Turn TVS Off

Figure 6. Cisco StadiumVision TV Off Control Page (Administrator)

- If you are an Event Operator or Facility Operator, the link to the TV Control Configuration Page is not displayed.
- If you are and Administrator, additional control buttons are displayed at the top of the TV Off Control window. These are Liferay control buttons. It is recommended that you not use these buttons.